## Làm thế nào để hoàn toàn "vô hình" trên Facebook?

Bằng một số bước chỉnh sửa quyền riêng tư cơ bản, người dùng Facebook sẽ thoát khỏi cảnh bị làm phiền bởi những người không mong muốn.

Một số người dùng Facebook không thích phải nhận những lời yêu cầu kết bạn từ người lạ hay tin nhắn từ người quen lâu ngày không gặp. Nhiều người chỉ đơn giản dùng Facebook để liên lạc, song không muốn người khác biết gì về mình.

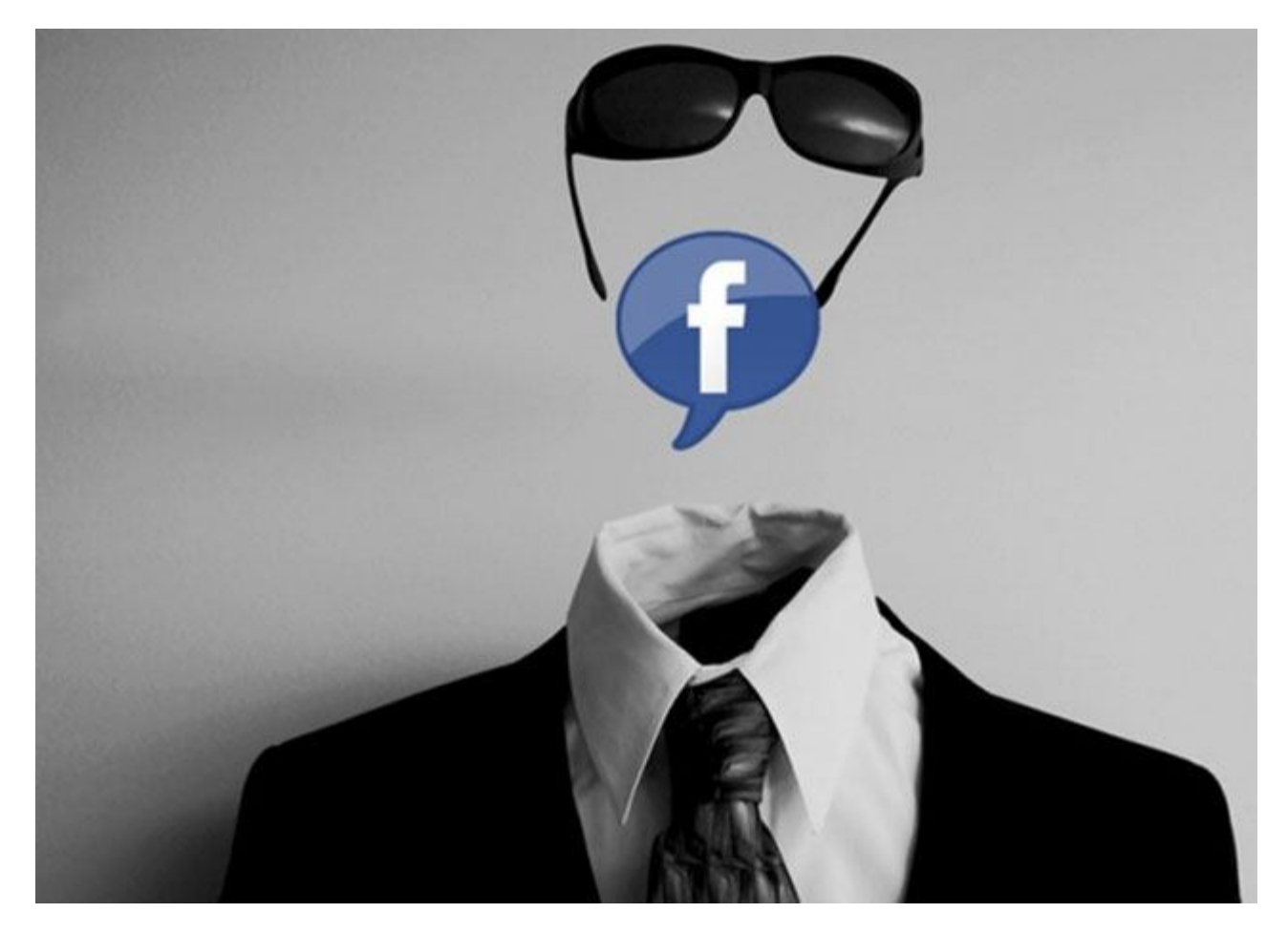

Nếu muốn "*ẩn thân*" hoàn toàn trên Facebook, bạn có thể thực hiện theo các bước dưới đây. Sau khi hoàn tất, không có ai ngoài bạn có thể xem mọi hoạt động trên Facebook,

xem ảnh, ghi chú của bạn. Bạn bè trên Facebook chỉ nhìn thấy trang cá nhân với thông tin cơ bản còn hoạt động của bạn trống rỗng.

Để bắt đầu, click chuột vào biểu tượng bánh xe ở góc trên cùng bên phải màn hình, chọn Privacy Settings.

| facebook a 🕫 🕫                       | Search for people, places and things Q        | Malcoln | n Reynolds Find Friends Home 📷 💿 🌞                                          |
|--------------------------------------|-----------------------------------------------|---------|-----------------------------------------------------------------------------|
| Malcolm Reynolds<br>Edit Profile     | Update Status R Add Photos/Video              |         | Create an Advert<br>Find Mc Account Settings<br>Privacy Settings<br>Log out |
| Welcome Welcome News Feed C Messages |                                               | Post    | Help<br>Feedback<br>Your Ensur                                              |
| Events Photos Find Friends           | There are no more posts to show at the moment |         | Email password Show Contacts                                                |
| FRIENDS                              |                                               |         | Facebook © 2013<br>English (UK) - Privacy - Terms - Cookies -<br>More +     |
| APPS<br>App Centre<br>Games Feed     |                                               |         |                                                                             |
| Music<br>Notes                       |                                               |         |                                                                             |
| Pokes                                |                                               |         |                                                                             |
| S Like Pages                         |                                               |         |                                                                             |

Để thay đổi quyền riêng tư, bạn luôn phải click vào nút "edit" (chỉnh sửa) nằm bên phải mỗi cài đặt. Sau khi thực hiện xong thay đổi, click vào nút "close" (đóng).

| Privacy                     | Who can see my stuff? | Who can see your future posts?                                                   | Public          | Edit             | + |
|-----------------------------|-----------------------|----------------------------------------------------------------------------------|-----------------|------------------|---|
| Timeline and Tagging        |                       | Review all your posts and things you're tagged in                                |                 | Use Activity Log |   |
| Blocking                    |                       | Limit the audience for posts you've shared with<br>friends of friends or Public? |                 | Limit Past Posts |   |
| Notifications               | Who can contact me?   | Who can send you friend requests?                                                | Everyone        | Edit             |   |
| Followers                   |                       | Whose messages do I want filtered into my Inbox?                                 | Basic Filtering | Edin             |   |
| Apps<br>Adverts<br>Payments | Who can look me up?   | Who can look you up using the email address or<br>phone number you provided?     | Everyone        | Edit             |   |
| Support Dashboard           |                       | Do you want other search engines to link to your<br>Timeline?                    | On              | Edin             |   |
|                             |                       |                                                                                  |                 |                  |   |
|                             |                       |                                                                                  |                 |                  |   |

Cách đơn giản nhất để che giấu thân phận là ở mục **"Who can see my stuff"** (ai có thể xem hoạt động của tôi), từ trình đơn sổ xuống lựa chọn **"Only me"** (chỉ mình tôi). Các bài đăng trong tương lai của bạn sẽ không bị ai nhìn thấy.

| P General<br>5 Security                                              | Privacy Settings and  | d Tools                                                                                                    |                                      |
|----------------------------------------------------------------------|-----------------------|----------------------------------------------------------------------------------------------------|--------------------------------------|
| Privacy Timeline and Tagging Blocking Notifications Mobile Followers | Who can see my stuff? | Who can see your future posts?         You can manage the privacy of things you share by using the audience selector right where you post. This control remembers you change it, will be shared with the same audience unless you change it.         What's on your mind?         Jr       9       Public •       Point | Close                                |
| Apps<br>Adverts<br>Payments<br>Support Dashboard                     |                       | Review all your posts and things you're ta<br>Limit the audience for posts you've shared<br>friends of friends or Public?                                                                                                    | Use Activity Log<br>Limit Past Posts |
| 6 - 644t                                                             | Who can contact me?   | Who can send you friend requests?  Whose messages do I want filtered into m See all lists                                                                                                    | Edin<br>Edin                         |
|                                                                      | Who can look me up?   | Who can look you up using the email address or Everyone<br>phone number you provided?                                                                                                    | Edit                                 |
|                                                                      |                       | Do you want other search engines to link to your On Timeline?                                                                                                    | Edit                                 |

Tiếp theo, bạn có thể chặn yêu cầu kết bạn từ người lạ bằng cách thay đổi cài đặt **"Who can send you friend request"** (ai có thể gửi yêu cầu kết bạn) sang **"Friends of Friends"** (bạn của bạn). Như vậy, chỉ những ai là bạn bè của người quen của bạn mới có thể gửi yêu cầu kết bạn.

| General                       | Privacy Settings and  | d Tools                                                                      |                 |                  |
|-------------------------------|-----------------------|------------------------------------------------------------------------------|-----------------|------------------|
| D Britane                     | Who can see my stuff? | Who can see your future posts?                                               | Only me         | Edit             |
| Timeline and Tagging          |                       | Review all your posts and things you're tagged in                            |                 | Use Activity Log |
| Blocking                      |                       | Limit the audience for posts you've shared with                              |                 | Limit Past Posts |
| Notifications                 |                       | friends of friends.or Public?                                                |                 |                  |
| Mobile                        | Who can contact me?   | Who can send you friend requests?                                            |                 | Close            |
| Followers                     |                       | 🖗 Everyone 👻                                                                 |                 |                  |
| Apps<br>Adverts               |                       | Everyone<br>Friends of friends                                               | Basic Filtering | Edit             |
| Payments<br>Support Dashboard | Who can look me up?   | Who can look you up using the email address or<br>phone number you provided? | Everyone        | Edit             |
|                               |                       | Do you want other search engines to link to your<br>Timeline?                | On              | Edin             |
|                               |                       |                                                                              |                 |                  |

Bạn còn có thể giới hạn đối tượng nào gửi được tin nhắn Facebook cho mình. Lựa chọn "Strict Filtering" để tránh xa khỏi các tin nhắn không mong đợi.

| lucebook                           | Search for people, places and th | lings Q                                                                                                    | Malcolm Reynolds Fin         | d Friends.Home 🚌 e |
|------------------------------------|----------------------------------|----------------------------------------------------------------------------------------------------|------------------------------|--------------------|
| o <sup>©</sup> General<br>Security | Privacy Settings and             | d Tools                                                                                                    |                              |                    |
| D. Privacy                         | Who can see my stuff?            | Who can see your future posts?                                                                                                    | Only me                      | Edit               |
| Timeline and Tagging               |                                  | Review all your posts and things you're tagged in                                                                                                   | 5.                           | Use Activity Log   |
| Blocking                           |                                  | Limit the audience for posts you've shared with<br>friends of friends or Public?                                                                    |                              | Limit Past Posts   |
| Notifications Mobile               | Who can contact me?              | Who can send you friend requests?                                                                                                    | Friends of friends           | Edit               |
| Followers                          |                                  | Whose messages do I want filtered into my Inl                                                                                                    | box?                         | Close              |
| Apps                               |                                  | Filter your inbox using:                                                                                                    |                              |                    |
| Adverts                            |                                  | OBasic Filtering Recommended                                                                                                    |                              |                    |
| Payments                           |                                  | Mounty triveous and people you may know     Strict Filtering     Mounty see messages from friends. Messages I     from may go to your Other folder. | from people you want to bear |                    |
|                                    | Who can look me up?              | Who can look you up using the email address or phone number you provided?                                                                           | Everyone                     | Edit               |
|                                    |                                  | Bo you want other search engines to link to your<br>Timeline?                                                                                       | On                           | Edit               |

Để mọi người không thể tìm kiếm bạn qua số điện thoại hay email đăng ký Facebook, chọn **"Friends"** trong mục cài đặt **"Who can look me up"** (ai có thể tìm kiếm tôi).

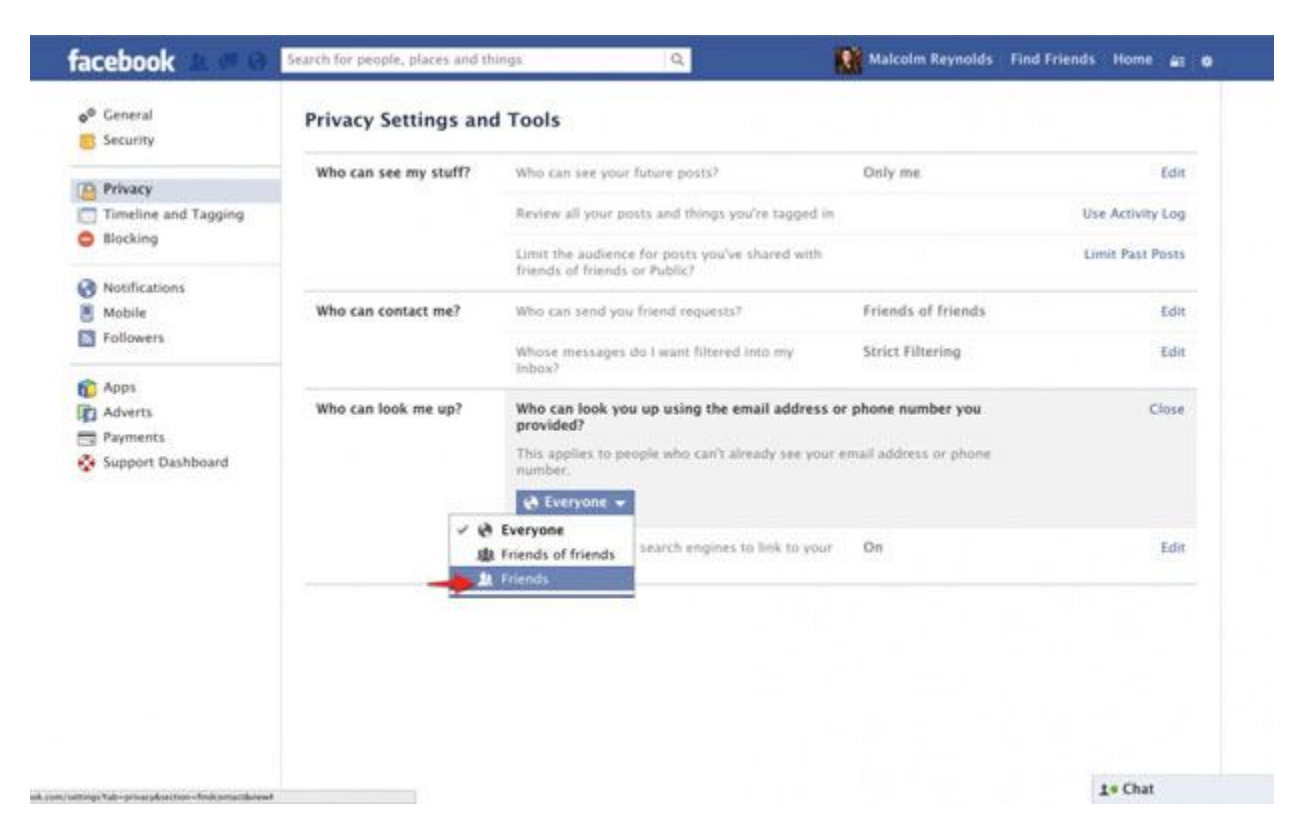

Bước tiếp theo rất quan trọng. Phần lớn mọi người chỉ cần dùng Google hay công cụ tìm kiếm khác để tìm tài khoản Facebook của bạn. Trong mục cài đặt **"Do you want to other search engines to link to your Timeline"** (bạn có muốn các máy tìm kiếm khác liên kết tới Timeline), bỏ chọn ô **"Let other search engines link to your timeline"**.

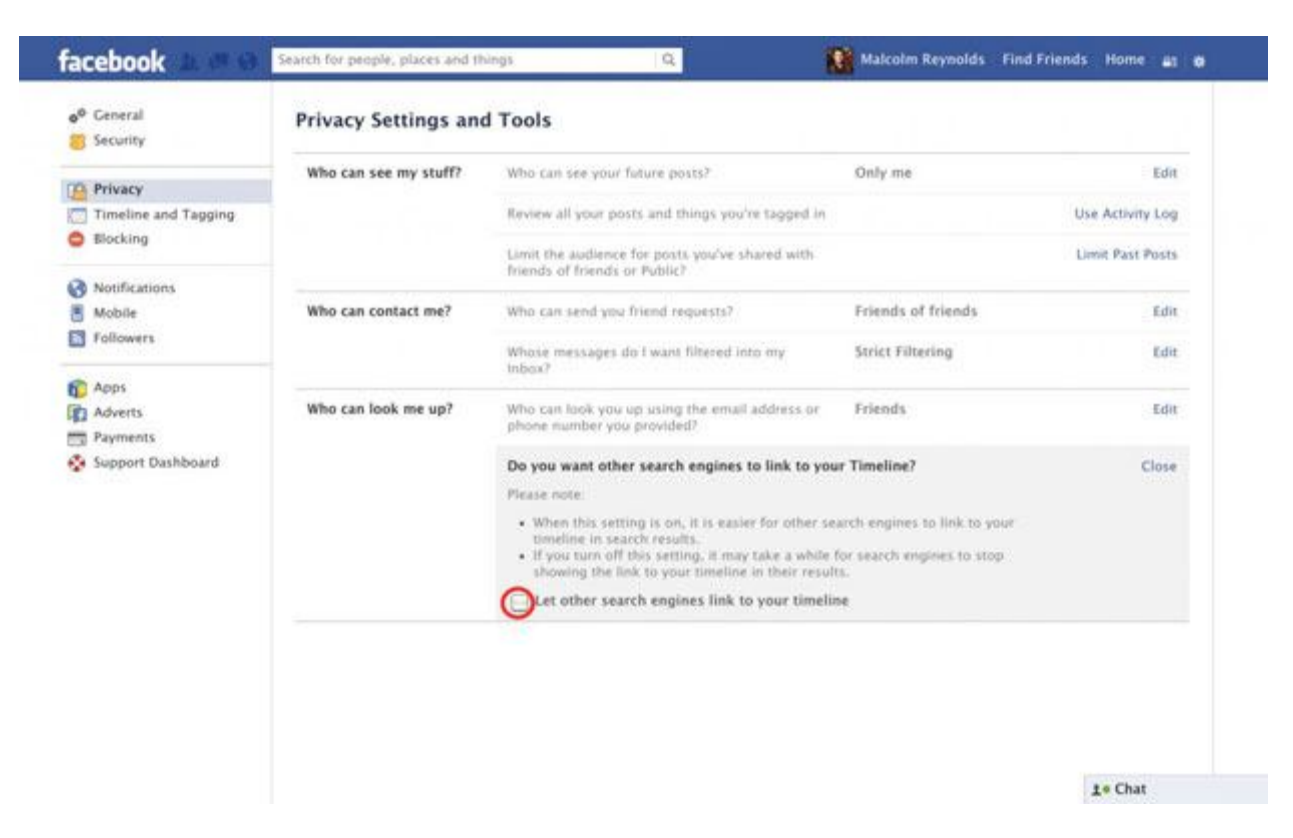

Sau khi đã hoàn tất ở mục cài đặt quyền riêng tư, hãy chuyển sang mục "**Timeline and tagging**". Mục này nằm ngay dưới "**Privacy Settings**" ở bên trái màn hình.

| facebook 💵 🖱 😡              | Search for people, places and th | lings Q,                                                                         | Malcolm Reynolds   | Find Friends Home 🔐 😡 |
|-----------------------------|----------------------------------|----------------------------------------------------------------------------------|--------------------|-----------------------|
| o <sup>®</sup> General      | Privacy Settings and             | d Tools                                                                          |                    |                       |
| Privacy                     | Who can see my stuff?            | Who can see your future posts7                                                   | Only me            | Edit                  |
| 🛅 Timeline and Tagging ┿    | -                                | Review all your posts and things you're tagged in                                |                    | Use Activity Log      |
| Blocking                    |                                  | Limit the audience for posts you've shared with<br>friends of friends or Public? |                    | Limit Past Posts      |
| Notifications<br>Mobile     | Who can contact me?              | Who can send you friend requests?                                                | Friends of friends | Edit                  |
| Followers                   |                                  | Whose messages do I want filtered into my Inbdx?                                 | Strict Filtering   | Edit                  |
| Apps<br>Adverts<br>Rovments | Who can look me up?              | Who can look you up using the email address or<br>phone number you provided?     | Friends            | Edit                  |
| Support Dashboard           |                                  | Do you want other search engines to link to your<br>Timeline?                    | off                | Edit                  |
|                             |                                  |                                                                                  |                    |                       |
|                             |                                  |                                                                                  |                    | ta Cha                |

Bạn sử dụng cùng kỹ thuật kể trên trong mục này. Click vào "edit" để chỉnh sửa rồi click vào "close" sau khi hoàn tất. Hãy nhớ, chọn "Only Me" bất cứ khi nào có thể. Nếu không có tùy chọn này, "Friends" là lựa chọn tốt thứ hai.

| Security                             | Timeline and Taggin                                             | g Settings                                                                                         |                    |         |
|--------------------------------------|-----------------------------------------------------------------|----------------------------------------------------------------------------------------------------|--------------------|---------|
| D. Privacy                           | Who can add things to my timeline?                              | Who can post on your timeline?                                                                     | Friends            |         |
| Timeline and Tagging                 |                                                                 | Review posts friends tag you in before they appear on your timeline?                               | off                | Edit    |
| Blocking                             | Who can see things on my                                        | Review what other people see on your timeline                                                      |                    | View As |
| Notifications<br>Mobile<br>Followers | timeline?                                                       | Who can see posts you've been tagged in on your timeline?                                          | Friends of friends | Edit    |
| . Anna                               |                                                                 | Who can see what others post on your timeline?                                                     | Friends of friends | Edit    |
| Adverts<br>Payments                  | How can I manage tags<br>people add and tagging<br>supportions? | Review tags people add to your own posts before the tags appear on Facebook?                       | Off                |         |
| Support Dashboard                    |                                                                 | When you're tagged in a post, who do you want to add to the audience if they aren't already in 11? | Friends            | Edit    |
|                                      |                                                                 | Who sees tag suggestions when photos that look like you are uploaded?                              | Friends            | Edit    |
|                                      |                                                                 |                                                                                                    |                    |         |
|                                      |                                                                 |                                                                                                    |                    | to Chri |

Lặp lại các bước ở trên, kết quả cuối cùng của trang cài đặt sẽ giống như hình dưới. Tiếp theo, "*tấn công*" mục "**Apps**" (ứng dụng) bên dưới "**Timeline and tagging**".

| Privacy              | Who can add things to mu                        |                                                                                                    | in the second second second second second second second second second second second second second second second |         |
|----------------------|-------------------------------------------------|----------------------------------------------------------------------------------------------------|----------------------------------------------------------------------------------------------------|---------|
|                      | timeline?                                       | Who can post on your timeline?                                                                     | Only me                                                                                                    | Edit    |
| Timeline and Tagging |                                                 | Review posts friends tag you in before they appear on your timeline?                               | On                                                                                                    | Edit    |
| Notifications        | Who can see things on my timeline?              | Review what other people see on your timeline.                                                     | 1912                                                                                                    | View As |
| Mobile<br>Followers  |                                                 | Who can see posts you've been tagged in on your timeline?                                          | Only me                                                                                                    | Edit    |
| Anna                 |                                                 | Who can see what others post on your timeline?                                                     | Only me                                                                                                    | Edit    |
| Adverts<br>Payments  | How can I manage tags<br>people add and tagging | Review tags people add to your own posts before the tags appear on Facebook?                       | On                                                                                                    | Edit    |
| Support Dashboard    | suggestions/                                    | When you've tagged in a post, who do you want to add to the audience if they aren't already in it? | Friends                                                                                                    | Edit    |
|                      |                                                 | Who sees tag suggestions when photos that look like you are uploaded?                              | No one.                                                                                                    | Edit    |

Để vô hiệu hóa "App Platform", buộc ứng dụng không thể truy cập vào thông tin cá nhân của bạn, chỉ cần click vào "Edit" và tắt nó đi.

| Security                             | App settings                                                |                                                                                                    |                                                             |                                    |
|--------------------------------------|-------------------------------------------------------------|----------------------------------------------------------------------------------------------------|-------------------------------------------------------------|------------------------------------|
| Privacy                              | On Facebook, your name, pro<br>including to apps (Learn Why | ofile picture, cover photo, gender, networks, userna<br>6. Apps also have access to your friends list and any                                                                                     | me, and user ID are always p<br>information you choose to r | ublicly available,<br>make public. |
| Timeline and Tagging<br>Blocking     | Apps you use                                                | Use apps, plugins, games and websites on<br>Facebook and elsewhere?                                                                                                    | On                                                          |                                    |
| Notifications<br>Mobile<br>Followers | Apps others use                                             | People who can see your info can bring it with<br>them when they use apps. Use this setting to<br>control the categories of information people can<br>bring with them.                            |                                                             | Edit                               |
| Apps<br>Adverts                      | Instant personalisation                                     | Lets you see relevant information about your friends the moment you arrive on select partner websites.                                                                                            | On                                                          | Edit                               |
| Payments     Support Dashboard       | Old versions of Facebook<br>for mobile                      | This setting controls the privacy of things you<br>post using old Facebook mobile apps that do not<br>have the inline audience selector, such as<br>outdated versions of Facebook for BlackBerry. | Public                                                      | Edit                               |
|                                      |                                                             |                                                                                                    |                                                             |                                    |

| Ø General<br>Security                                      | App settings                                     |                                                             |                                                               |                                                         |                                           |
|------------------------------------------------------------|--------------------------------------------------|-------------------------------------------------------------|---------------------------------------------------------------|---------------------------------------------------------|-------------------------------------------|
| Privacy                                                    | On Facebook, your nar<br>including to apps (Lear | ne, profile picture, cover ph<br>n Why). Apps also have acc | oto, gender, networks, user<br>ess to your friends list and a | name, and user ID are alwa<br>my information you choose | ys publicly available,<br>to make public. |
| <ul> <li>Timeline and Tagging</li> <li>Blocking</li> </ul> | Apps you use                                     | Use apps, plugins,<br>Facebook and elsev                    | games and websites on where?                                  | Off                                                     | Changes saved                             |
| Notifications                                              |                                                  |                                                             |                                                               |                                                         |                                           |
| Followers                                                  |                                                  |                                                             |                                                               |                                                         |                                           |
| 🖒 Apps                                                     |                                                  |                                                             |                                                               |                                                         |                                           |
| Adverts                                                    |                                                  |                                                             |                                                               |                                                         |                                           |
| Support Dashboard                                          |                                                  |                                                             |                                                               |                                                         |                                           |
|                                                            |                                                  |                                                             |                                                               |                                                         |                                           |
|                                                            |                                                  |                                                             |                                                               |                                                         |                                           |
|                                                            |                                                  |                                                             |                                                               |                                                         |                                           |
|                                                            |                                                  |                                                             |                                                               |                                                         |                                           |
|                                                            |                                                  |                                                             |                                                               |                                                         |                                           |
|                                                            |                                                  |                                                             |                                                               |                                                         |                                           |
|                                                            |                                                  |                                                             |                                                               |                                                         |                                           |
|                                                            |                                                  |                                                             |                                                               |                                                         |                                           |

Sau khi tắt, chuyển qua mục "Adverts" dưới mục "Apps".

Bắt đầu chỉnh sửa bằng cách nhấn vào nút "edit" bên cạnh mỗi cài đặt.

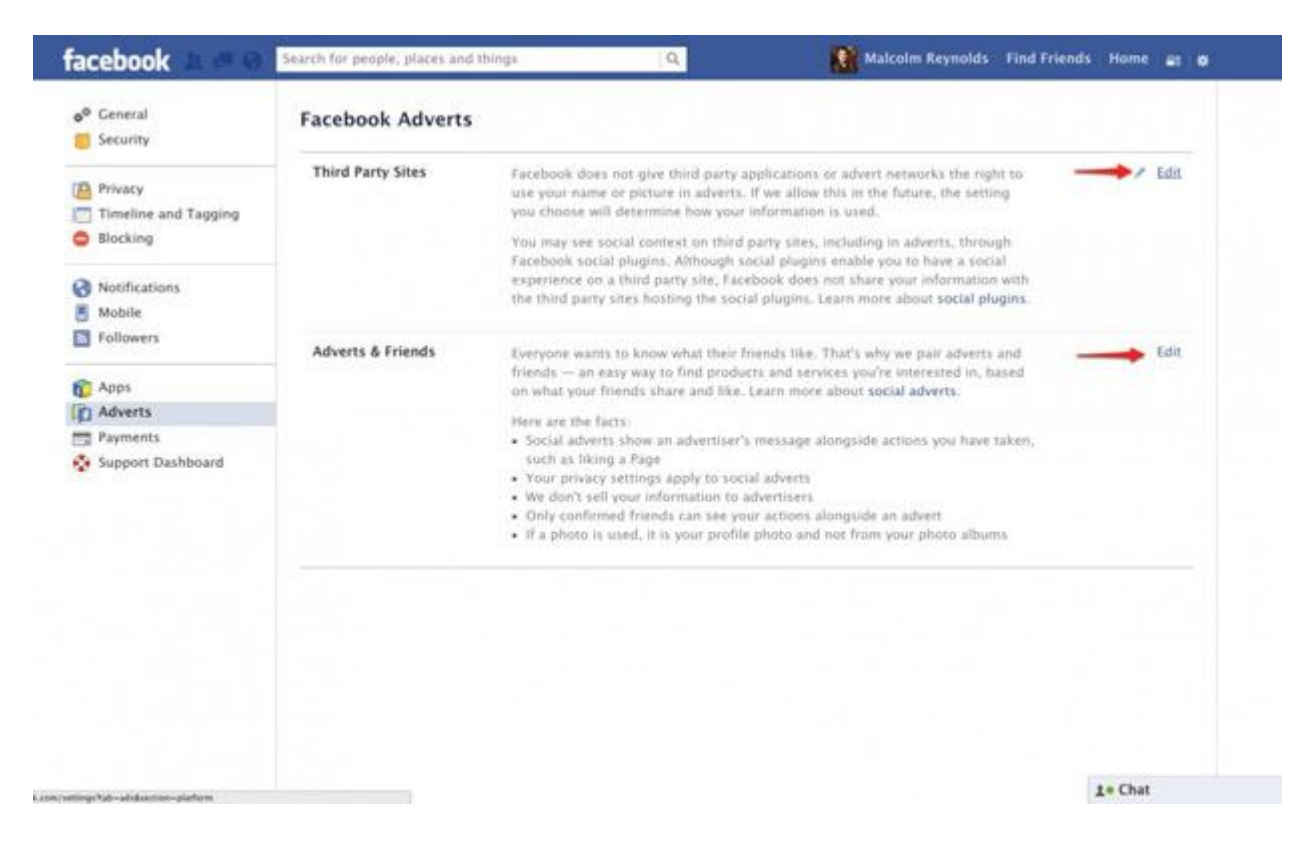

Thay đổi mục "**Third Party Sites**" (các trang thứ ba) sang "**No one**" (không ai) để đảm bảo tên hoặc ảnh đại diện của bạn không xuất hiện trong quảng cáo của các trang khác. Chuyển "**Adverts and Friends**" sang "**No one**" để ngăn chặn Facebook gửi gọi ý tới bạn bè của bạn dựa trên những gì bạn đã "**like**" (thích).

| facebook 🔔 🛲 😔                                      | Search for people, places and t | things Q Malcolm Reynolds Find Friend                                                                                                    | s Home | -    | • |
|-----------------------------------------------------|---------------------------------|----------------------------------------------------------------------------------------------------|--------|------|---|
| o <sup>©</sup> General                              | Facebook Adverts                |                                                                                                    |        |      |   |
| Privacy Timeline and Tagging Blocking Notifications | Third Party Sites               | Facebook does not give third party applications or advert networks the<br>right to use your name or picture in adverts. If we allow this in the<br>future, the setting you choose will determine how your information is<br>used.<br>You may see social context on third party sites, including in adverts,<br>through Facebook social plugins. Although social plugins enable you to       |        |      |   |
| Mobile<br>Followers                                 |                                 | have a social experience on a third party site, Facebook does not share<br>your information with the third party sites hosting the social plugins.<br>Learn more about social plugins.                                                                                                    |        |      |   |
| Apps                                                |                                 | Only my friends he future, show my information to                                                                                                    |        |      |   |
| Payments                                            |                                 | Save Changes Cancel                                                                                                    |        |      |   |
| A subbur pasunosia                                  | Adverts & Friends               | Everyone wants to know what their friends like. That's why we pair adverts and<br>friends — an easy way to find products and services you're interested in, based<br>on what your friends share and like. Learn more about social adverts.                                                                                                    |        | Edit |   |
|                                                     |                                 | Here are the facts:<br>• Social adverts show an advertiser's message alongside actions you have taken,<br>such as liking a Page<br>• Your privacy settings apply to social adverts<br>• We don't sell your information to advertisers<br>• Only confirmed friends can see your actions alongside an advert<br>• If a photo is used, it is your profile photo and not from your photo albums |        |      |   |